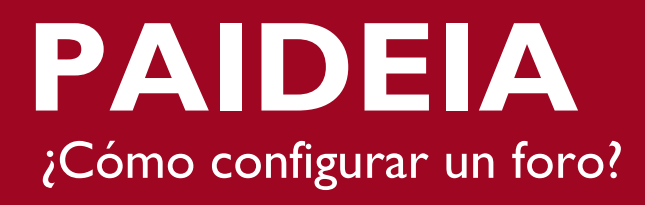

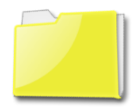

### **ACTIVIDAD: FORO**

La actividad foro les permite a los participantes establecer debates que pueden tener lugar durante un período prolongado de tiempo.

Para comenzar a utilizar las herramientas que ofrece la plataforma, debe habilitar el botón "Activar edición", ubicado en la esquina superior derecha de la página del curso o a través del bloque "Administración".

|                                                                                                    |        | <b>PUCP</b>                                                                                                    |
|----------------------------------------------------------------------------------------------------|--------|----------------------------------------------------------------------------------------------------|
| Mis Cursos 🕨 Curso Equipo Paidela                                                                            |        | Usted se ha identificado como Administrador<br>Activar edición                                                                                                    |
| MIS ARCHIVOS<br>PERSONALES                                                                                   | Avisos | CALENDAR<br>ago<br>Dom Lun Marcur and San                                                                                                    |
| Gestionar ficheros Privados                                                                                  | Tema 1 | Image: Image: |
| Activar edición<br>Activar edición<br>Clic en "Activar<br>Edición"<br>Clicáni<br>Calificaciones<br>Restaurar | Tema 2 | 28 29 30 31<br>CLAVE DE EVENTOS                                                                                                    |
|                                                                                                    | Tema 3 | <ul> <li>Ocultar eventos de curso</li> <li>Ocultar eventos de grupo</li> <li>Ocultar eventos del<br/>usuario</li> </ul>                                                                                                    |
| Importar     Banco de preguntas     Cambiar rol a                                                            | Tema 4 |                                                                                                    |

Seguidamente, ubique y haga clic en la sección "Añadir una actividad o recurso"

|                                                                                                    |                                         |                                        | ę                 |                                                                                                    |
|----------------------------------------------------------------------------------------------------|-----------------------------------------|----------------------------------------|-------------------|----------------------------------------------------------------------------------------------------|
| iis Cursos 🕨 Curso Equipo Paideia                                                                                      | 1                                       |                                        |                   | Usted se ha identificado como Administrador<br>Desactivar ediciór                                                                                                    |
| MIS ARCHIVOS<br>PERSONALES                                                                                             | 🕈 📭 Avisos 🖉                            | L & → ∞ C ×                            | <b>⇔</b> <i>-</i> | CALENDARIO         ■            ⊕ ⊕ ~            agosto 2016         ▶           Dom Lun Mar Mié Jue Vie Sáb         1           1         2         3         4         5         6           7         8         9         10         11         12         13 |
| ADMINISTRACIÓN C<br>ADMINISTRACIÓN<br>C<br>Administración del curso<br>C<br>Desactivar edición<br>Editar configuración | Tema 1 Clic acá para agregar la activic | dad + Añadir una actividad o un recurs | ÷ -               | 14       15       16       17       18       19       20         21       22       23       24       25       26       27         28       29       30       31         CLAVE DE EVENTOS         O Ocultar eventos globales                                      |
|                                                                                                    | "Foro"                                  |                                        |                   | PAIDEIA                                                                                                    |

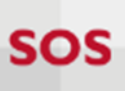

Una vez dentro sólo debe hacer clic en la actividad "Foro" y presionar el botón "Agregar".

| Añadir una ac                | tividad o un recurso 🛛 🗙                                                                    |
|------------------------------|---------------------------------------------------------------------------------------------|
| ACTIVIDADES                  | Seleccione una actividad o un recurso para ver                                              |
| Ahorcado                     | la ayuda. Haga doble clic en el nombre de una<br>actividad o recurso para añadirla de forma |
| Asistencia                   | rápida                                                                                      |
| O 📒 Base de datos            |                                                                                             |
| BigBlueButtonBN              |                                                                                             |
| O 🧓 Chat                     |                                                                                             |
| Consulta                     |                                                                                             |
| Crucigrama                   |                                                                                             |
| Cuestionario                 |                                                                                             |
| Encuesta                     |                                                                                             |
| Clic en                      |                                                                                             |
| 🛛 📮 Foro                     |                                                                                             |
| Glosario                     |                                                                                             |
| HotPot                       |                                                                                             |
| O 🛃 Imagen oculta            |                                                                                             |
| O 🛃 Libro con preguntas      |                                                                                             |
| O 🚠 Millonario               |                                                                                             |
|                              |                                                                                             |
| Clic en<br>"Agregar" Agregar | Cancelar                                                                                    |

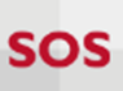

En la siguiente pantalla le presentamos la configuración por defecto de un "Foro para uso general".

| Nombre del foro*       Título que<br>identifica el foro         Descripción*       Descripción         Image: Image: Imag | General                                                                  |                         |
|----------------------------------------------------------------------------------------------------|--------------------------------------------------------------------------|-------------------------|
| Trulo que identifica el foro   Descripción*   Image: Art B / Art Free   Percipción de tipo de foro   Nuestra la descripción en la página del curso e Selección de tipo de foro   Adjuntos y recuento de palabras   > Duración   Disponibilidad del foro   7 • mayo   2015 • 08 • 50 • Image: Habilitar   Cerrar Foro   7 • mayo   2015 • 08 • 50 • Image: Habilitar Número límito de matigionegano e particidae enten del blacuro de materia                                                                                                    | Nombre del foro*                                                         |                         |
| Descripción*                                                                                                    | Título que                                                               |                         |
| Image: Selección de tipo de foro     Por para uso general     Image: Selección de tipo de foro     Adjuntos y recuento de palabras     Puración     Disponibilidad del foro     Abrir Foro     7 • mayo   • 2015 • 08 • 50 • m = Habilitar     • Númerea línaita de nactioineacionea nactor del blazoura de manaria                                                                                                    | Descripción*                                                             |                         |
| Descripción   Muestra la descripción en la página del curso   Tipo de foro   Foro para uso general   • Adjuntos y recuento de palabras     • Duración   Disponibilidad   del foro   7 • mayo   2015 • 08 • 60 • 📺 • Habiitar   Cerrar Foro   7 • mayo   2015 • 08 • 60 • 📺 • Habiitar                                                                                                    |                                                                          |                         |
| Descripción   Muestra la descripción en la página del curso ?   Tipo de foro ?   Foro para uso general   • Adjuntos y recuento de palabras     Duración   Disponibilidad   del foro     Abrir Foro   7 • mayo • 2015 • 08 • 50 • m = Habilitar     Nuímezre límite de participaciones mensiói de entres del blacure de mension                                                                                                    |                                                                          |                         |
| Muestra la descripción en la página del curso 🛊<br>Tipo de foro e<br>Foro para uso general<br>Adjuntos y recuento de palabras<br>Duración Disponibilidad<br>del foro<br>Abrir Foro<br>7 • mayo • 2015 • 08 • 50 • 📺 • Habilitar<br>Cerrar Foro<br>7 • mayo • 2015 • 08 • 50 • 📺 • Habilitar                                                                                                    |                                                                          | Jescripcion<br>del foro |
| Muestra la descripción en la página del curso 🌚 i<br>Tipo de foro P<br>Foro para uso general v Selección de<br>tipo de foro<br>Adjuntos y recuento de palabras<br>Duración Disponibilidad<br>del foro<br>Abrir Foro<br>7 • mayo • 2015 • 08 • 50 • 📺 • Habilitar<br>Cerrar Foro<br>7 • mayo • 2015 • 08 • 50 • 📺 • Habilitar                                                                                                    |                                                                          |                         |
| Muestra la descripción en la página del curso 🌚 i<br>Tipo de foro 🐨 Selección de<br>ipo de foro<br>Adjuntos y recuento de palabras<br>Uisponibilidad<br>del foro<br>Abrir Foro<br>7 • mayo • 2015 • 08 • 50 • 📺 • Habilitar<br>Cerrar Foro<br>7 • mayo • 2015 • 08 • 50 • 📺 • Habilitar                                                                                                    |                                                                          |                         |
| Muestra la descripción en la página del curso 😨 📄<br>Tipo de foro 📦<br>Foro para uso general<br>Adjuntos y recuento de palabras<br>Ouración<br>Disponibilidad<br>del foro<br>Abrir Foro<br>7 • mayo<br>2015 • 08 • 50 •  Habilitar<br>Cerrar Foro<br>7 • mayo<br>2015 • 08 • 50 •  Habilitar<br>Número límito do particionesciones recretidade entre del blacuro do manciones                                                                                                    |                                                                          |                         |
| Muestra la descripcion en la pagina del curso 🔮<br>Tipo de foro e Selección de tipo de foro Adjuntos y recuento de palabras<br>Disponibilidad del foro<br>Abrir Foro<br>7 • mayo • 2015 • 08 • 50 •  • Habilitar<br>Cerrar Foro<br>7 • mayo • 2015 • 08 • 50 •  • Habilitar<br>Númerea límite de participaciones parmitidas entres del blavue de monocion                                                                                                    |                                                                          |                         |
| Tipo de foro     Foro para uso general     Adjuntos y recuento de palabras     Duración     Disponibilidad   del foro     Abrir Foro   7 • mayo   2015 • 08 • 50 •     Habilitar     Cerrar Foro   7 • mayo   2015 • 08 • 50 •     Habilitar                                                                                                    | Muestra la descripción en la página del curso 🤨 📃                        |                         |
| <ul> <li>Adjuntos y recuento de palabras</li> <li>Duración Disponibilidad<br/>del foro</li> <li>Abrir Foro         <ul> <li>7 • mayo • 2015 • 08 • 50 • III • Habilitar</li> <li>Cerrar Foro</li></ul></li></ul>                                                                                                    | Tipo de foro ()     Selección de tipo de foro                            |                         |
| <ul> <li>Adjuntos y recuento de palabras</li> <li>Disponibilidad<br/>del foro</li> <li>Abrir Foro</li> <li>7 • mayo • 2015 • 08 • 50 • Habilitar</li> <li>Cerrar Foro</li> <li>7 • mayo • 2015 • 08 • 50 • Habilitar</li> </ul>                                                                                                    |                                                                          |                         |
| <ul> <li>Duración Disponibilidad del foro</li> <li>Abrir Foro         <ol> <li>7 mayo 2015 08 50 mile Habilitar</li> </ol> </li> <li>Cerrar Foro         <ol> <li>7 mayo 2015 08 50 mile Habilitar</li> </ol> </li> </ul>                                                                                                    | ▶ Adjuntos y recuento de palabras                                        |                         |
| <ul> <li>Duración del foro</li> <li>Abrir Foro</li> <li>7 • mayo • 2015 • 08 • 50 •</li></ul>                                                                                                    | Disponibilidad                                                           | 1                       |
| Abrir Foro<br>7  mayo 2015 08 50 Habilitar<br>Cerrar Foro<br>7 Mayo 2015 08 50 Habilitar<br>Nu'umoro límito do participaciones permitidos entes del blerus de merceios                                                                                                    | Duración del foro                                                        |                         |
| 7       mayo       ✓       2015       ✓       08       ✓       Habilitar         Cerrar Foro         7       mayo       ✓       2015       ✓       08       ✓       Habilitar         Nuímere límite de participaciones permitidas entes del blanue de mensione                                                                                                    | Abrir Foro                                                               |                         |
| Cerrar Foro<br>7 ▼ mayo ▼ 2015 ▼ 08 ▼ 50 ▼ <u>m</u> ■ Habilitar                                                                                                    | 7 ▼ mayo ▼ 2015 ▼ 08 ▼ 50 ▼ 🛗 🗆 Habilitar                                |                         |
| 7 ▼ mayo ▼ 2015 ▼ 08 ▼ 50 ▼ iii □ Habilitar                                                                                                    | Cerrar Foro                                                              |                         |
| Nuímero límito de participaciones permitidas entre del blarue de respectos                                                                                                    | 7 ▼ mayo ▼ 2015 ▼ 08 ▼ 50 ▼ 🛗 🗖 Habilitar                                |                         |
| Numero inflite de participaciones permitidas antes del bloque de mensajes                                                                                                    | Número límite de participaciones permitidas antes del bloque de mensajes |                         |
| ▶ Calificación                                                                                                    | ▶ Calificación                                                           |                         |

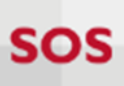

| <ul> <li>Calificaciones</li> </ul>                                                                                       |
|----------------------------------------------------------------------------------------------------|
| Roles con permiso para calificar 😨<br>La comprobación de privilegios no está disponible hasta que se guarde la actividad |
| Método de Calificaciones 😨<br>No hay calificaciones 🔹 Kétodo de calificación                                             |
| Calificación 😧                                                                                                    |
| Tipo Puntuación 🔻                                                                                                    |
| Escala Vías de conocimiento separadas y conectadas 🔻                                                                     |
| Puntuación máxima 100                                                                                                    |
| Limitar las calificaciones a los elementos con fechas en este rango: 📃                                                   |
| Desde                                                                                                    |
| 7 ▼ mayo ▼ 2015 ▼ 08 ▼ 50 ▼                                                                                              |
| Hasta                                                                                                    |
| 7 ▼ mayo ▼ 2015 ▼ 08 ▼ 50 ▼ ∰                                                                                            |

sos

| <ul> <li>Ajustes comunes del módulo</li> </ul>                         |
|------------------------------------------------------------------------|
| Visible<br>Mostrar •                                                   |
| Número ID 😨                                                            |
| Modo de grupo 👔<br>No hay grupos 🔹 Tarea por<br>grupos                 |
| Agrupamiento 😨<br>Ninguno 🔻                                            |
| ▶ Restricciones de acceso                                              |
| Envío de recordatorios                                                 |
| Enviar recordatorio de inicio de actividad? 📃                          |
| Anticipación de:                                                       |
| 0 minutos •<br>Guarde los<br>cambios                                   |
| Guardar cambios y regresar al curso Guardar cambios y mostrar Cancelar |

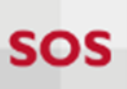

# ¿Dónde visualizo el foro que he creado?

Las actividades que ha creado las visualizará desde la página principal del curso o a través del bloque "Actividades".

| Mis Cursos 🕨 Curso Equipo Paideia                                                                                                    |                                                                                          | Usted se ha identificado como Administrador<br>Activar edición                                                                                                    |
|----------------------------------------------------------------------------------------------------|------------------------------------------------------------------------------------------|----------------------------------------------------------------------------------------------------|
| MIS ARCHIVOS C<br>PERSONALES                                                                                                    | Avisos                                                                                   | CALENDARIO<br>agosto 2016                                                                                                    |
| Gestionar ficheros Privados                                                                                                    | Página principal<br>del curso                                                            | Dom         Lun         Mar         Mié         Jue         Vie         Sáb           1         2         3         4         5         6           7         8         9         10         11         12         13                                                                                                    |
| ADMINISTRACIÓN C<br>Administración del curso<br>Cambiar rol a<br>Campus Virtual<br>Correo<br>Ayuda<br>Manual de Ayuda<br>Administración del sitio | Foro de discusión Tema 1<br>Cuestionario Tema 1<br>Tarea tema 1<br>Wiki tema 1<br>Tema 2 | 14       15       16       17       18       19       20         21       22       23       24       25       26       27         28       29       30       31       31       31         CLAVE DE EVENTOS         © Ocultar eventos globales       Ocultar eventos de curso         © Ocultar eventos de grupo       © Ocultar eventos del usuario |
| Buscar                                                                                                    | Tema 3                                                                                   |                                                                                                    |
| ACTIVIDADES<br>Cuestionario<br>Foros<br>Tareas                                                                                                    | ema 4                                                                                    |                                                                                                    |

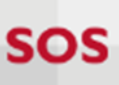

## ¿Cómo califico las intervenciones de los alumnos?

Para calificar los comentarios debe ingresar a la actividad "Foro".

|                                                                                                    |                                                                                                    |                                   | <b>@</b>                          | PUCP                               |
|----------------------------------------------------------------------------------------------------|----------------------------------------------------------------------------------------------------|-----------------------------------|-----------------------------------|------------------------------------|
| Mis Cursos 🕨 Curso Equipo Paide                                                                                                    | eia 🕨 Tema 1 🕨 Foro de discusión Tema 1 🕨 Discusión Parl                                                                                                    | te 1                              | Usted se                          | ha identificado como Administrador |
|                                                                                                    |                                                                                                    |                                   | 3                                 | Buscar en los foros                |
| ADMINISTRACIÓN C<br>Administración del foro<br>Editar configuración<br>Registros<br>Copia de seguridad<br>Restaurar<br>Mostrar/editar<br>suscriptores actuales<br>Administración del curso<br>Cambiar rol a | Foro de discusión Tema 1<br>Discusión Parte 1<br>Mostrar respuestas anidadas  Mover este tema a<br>Discusión Parte 1<br>de Profesor - lunes, 1 de agosto de 2016, 16:28<br>En este tema se discutirá lo visto en la primera parte | Mover Pin                         |                                   |                                    |
| Campus Virtual Ayuda Administración del sitio Buscar                                                                                                    | Calificación maxima: -  Re: Discusión Parte 1  de Alumno - lunes, 1 de agosto de 2016, 16:38 Sobre el tema 1, parte 1 Calificación máxima: Calificar                                                                              | Clic aquí para<br>colocar la nota | nente   Mostrar mensaje ante      | erior   Editar   Dividir   Borrar  |
| Condiciones generales de uso   Re                                                                                                    | eportar abuso                                                                                                    |                                   | Servicio ofrecido por la Direcció | n de Informática Académica (DIA)   |

**Nota:** Antes de calificar un foro debe asegurarse haberlo configurado correctamente. Si no está seguro debe ir a la opción "Ajustes" e ingresar a la opción "Editar configuración."

### ¿Cómo puedo destacar una discusión?

Para poder destacar una discusión, se debe de activar la opción "Fijar" dentro de la edición de la discusión.

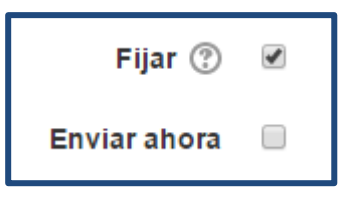

Una vez realizado el cambio, la discusión se mostrara como se muestra la "Discusión tema 3" en la siguiente imagen

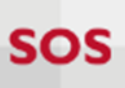

| Tema               |
|--------------------|
| 📮 Discusión tema 3 |
| Discusión Tema 1   |
| Discusión Tema 2   |
| Discusión Tema 2   |
| Discusión Tema 1   |

## Tengo un foro con grupos ¿Cómo puedo publicar un mismo tema para todos mis grupos?

Para poder publicar un mismo tema para todos los grupos, se debe de utilizar la opción de "Publicar una copia para todos los grupos" que aparece al crear el tema, tal y como se muestra en la siguiente imagen.

| Mostrar inicio ⑦<br>12 v julio | ▼ 2016 ▼ 17 ▼ 40 ▼ 🛗 🗖 Habilitar             |  |  |
|--------------------------------|----------------------------------------------|--|--|
| Mostrar final ⑦                | ▼ 2016 ▼ 17 ▼ 40 ▼ 🎬 🗆 Habilitar             |  |  |
| Publicar una copia p<br>Grupo  | Publicar una copia para todos los grupos ⑦ € |  |  |
| Todos los participant          | es v                                         |  |  |
| Enviar al foro                 | Cancelar                                     |  |  |